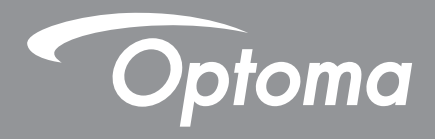

# Scatola di ritaglio 4K

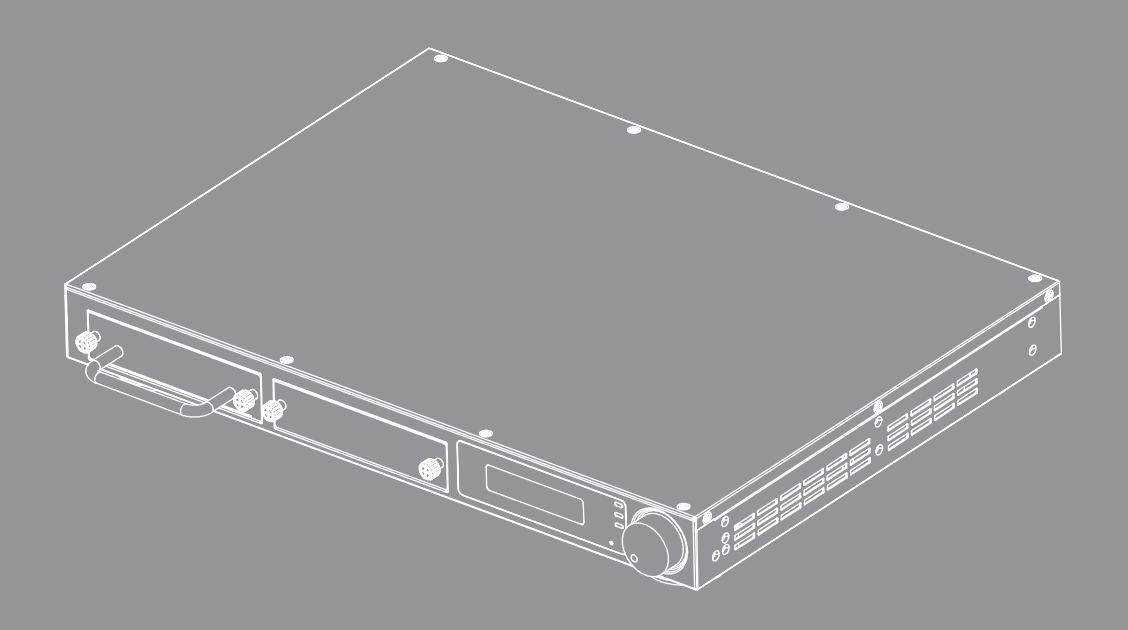

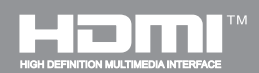

**Manuale Utente** 

### Indice

| 1     | INTRODUZIONE                                        | 3   |
|-------|-----------------------------------------------------|-----|
| 2     | CARATTERISTICHE                                     | 3   |
| 3     | SPECIFICHE                                          | 4   |
| 3.1   | Specifiche della scatola principale del CS200T      | 4   |
| 3.2   | Elenco moduli e modelli CS200T                      | 5   |
| 4     | DIAGRAMMA CONNESSIONE                               | 7   |
| 5     | DESCRIZIONE DEL PANNELLO                            | 8   |
| 5.1   | Pannello frontale                                   | 8   |
| 5.2   | Pannello posteriore                                 | 9   |
| 6     | APPROCCIO OPERATIVO                                 | .10 |
| 6.1   | Controllo manopola                                  | .10 |
| 6.1.1 | Struttura Menu LCM                                  | .11 |
| 6.1.2 | Pagina iniziale                                     | .12 |
| 6.1.3 | Pagina di avvio                                     | .12 |
| 6.1.4 | Flusso pagina principale                            | .12 |
| 6.1.5 | Pagina informazioni                                 | .13 |
| 6.1.6 | Pagina rete                                         | .14 |
| 6.1.7 | Pagina video                                        | .15 |
| 6.1.8 | Pagina audio                                        | .15 |
| 6.1.9 | Pagina ritaglio                                     | .16 |
| 6.1.9 | 1 Descrizione layout e overlap                      | .17 |
| 6.1.1 | 0 Pagina opzioni                                    | .18 |
| 6.1.1 | 0.1 Descrizione di standby e accensione con segnale | .18 |
| 7     | Normative ed avvisi sulla sicurezza                 | .19 |

# **1 INTRODUZIONE**

L'elaboratore video CS200T è dedicato ad applicazioni per il ritaglio delle immagini. CS200T ha un design modulare per funzioni flessibili e loopout per l'espandibilità per ottenere diverse applicazioni.

In base al concetto "Tutto su LAN", CS200T consente l'installazione e la manutenzione dei sistemi di fusione delle immagini.

# **2 CARATTERISTICHE**

- Risoluzione di ingresso fino a 4K a 60Hz
- 4 porte con risoluzione di uscita fino a 1920x1200 a 60Hz
- Ritaglio dell'immagine
- Ingresso e uscita audio stereo
- Pass-through audio o modalità mixer per le porte di uscita HDMI
- Porta HDMI 2.0 Loop through per immagini a cascata sul CS200T successivo
- Design modulare per la funzione ritaglio/HDBaseT
- DHCP per impostazione IP
- Switch Ethernet integrato

# **3 SPECIFICHE**

## 3.1 Specifiche della scatola principale del CS200T

| Interfaccia                   |                                                           |  |  |
|-------------------------------|-----------------------------------------------------------|--|--|
| inserimento                   | Specifiche                                                |  |  |
| Interfaccia                   | HDMI                                                      |  |  |
| Standard                      | HDMI 2.0, HDCP 2.2                                        |  |  |
| Risoluz.                      | Fino a 4K @ 60Hz, supporto per la risoluzione specificata |  |  |
| Numero porta                  | 1                                                         |  |  |
| Loopout standard              | HDMI 2.0, HDCP 2.2                                        |  |  |
| Ingresso audio                | Ingresso linea L/R stereo                                 |  |  |
| Uscita                        | Specifiche                                                |  |  |
| Interfaccia                   | HDMI / RJ45                                               |  |  |
| Standard                      | HDMI 1.4a, HDCP 1.4 / HDBaseT 1.0                         |  |  |
| Risoluzione in uscita         | Fino a WUXGA @ 60Hz (1920x1200)                           |  |  |
| Numero                        | 2 (predefinite), possono essere estese a 4                |  |  |
| Uscita Audio                  | Uscita linea L/R stereo                                   |  |  |
| Generale                      |                                                           |  |  |
| Interfaccia di controllo      | 2 LAN, RS232, LCM e manopola                              |  |  |
| LAN a cascata                 | Supporto, switch Ethernet interno                         |  |  |
| Quantità modulo secondario.   | 2 slot di inserimento                                     |  |  |
| Layout di ritaglio            | 1x2 / 2x2 / 1x3 / 1x4                                     |  |  |
| Percentuale overlap/<br>Pixel | Pixel risoluzione di uscita O/V* (0~100%)                 |  |  |
| Potenza assorbita             | < 80 W @ 100 ~ 240 V AC                                   |  |  |
| Dimensioni del<br>prodotto    | 425x313x44,5 mm (LxPxA)                                   |  |  |

Nota: Il CS200T può essere esteso a 4 canali di uscita usando due moduli CRPT-2K.

## 3.2 Elenco moduli e modelli CS200T

| Prodotto              | Descrizione                                             | Nota |
|-----------------------|---------------------------------------------------------|------|
| Scatola<br>principale | Scatola principale di ritaglio                          |      |
| CRPT-2K               | Modulo di ritaglio 2K - Uscita HDMI / HDBaseT<br>(2 CH) |      |

| Nome modello | Descrizione                                                                                    | Nota    |
|--------------|------------------------------------------------------------------------------------------------|---------|
| СS200Т       | Scatola principale + 1 x CRPT-2K<br>(Per proiettori con funzione di<br>distorsione e funzione) | CRPT-2K |

Nota: Il CS200T può essere esteso a 4 canali di uscita usando due moduli CRPT-2K.

## **4 DIAGRAMMA CONNESSIONE**

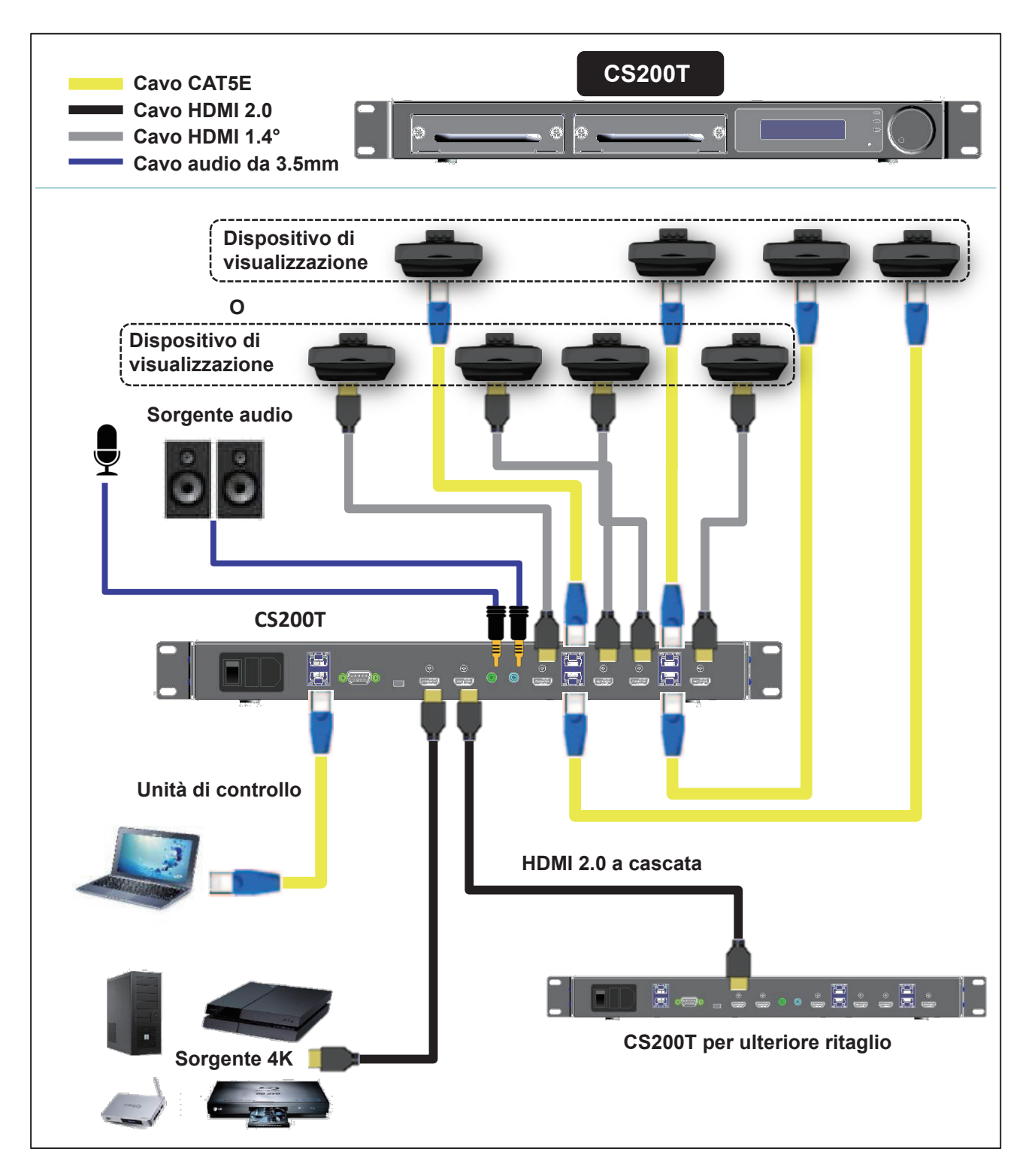

Nota 1: Il CS200T può essere esteso a 4 canali di uscita usando due moduli CRPT-2K. Nota 2: CS200T con hub Ethernet interno per il collegamento a cascata delle porte LAN di 2 unità CS200T.

# **5 DESCRIZIONE DEL PANNELLO**

## 5.1 Pannello frontale

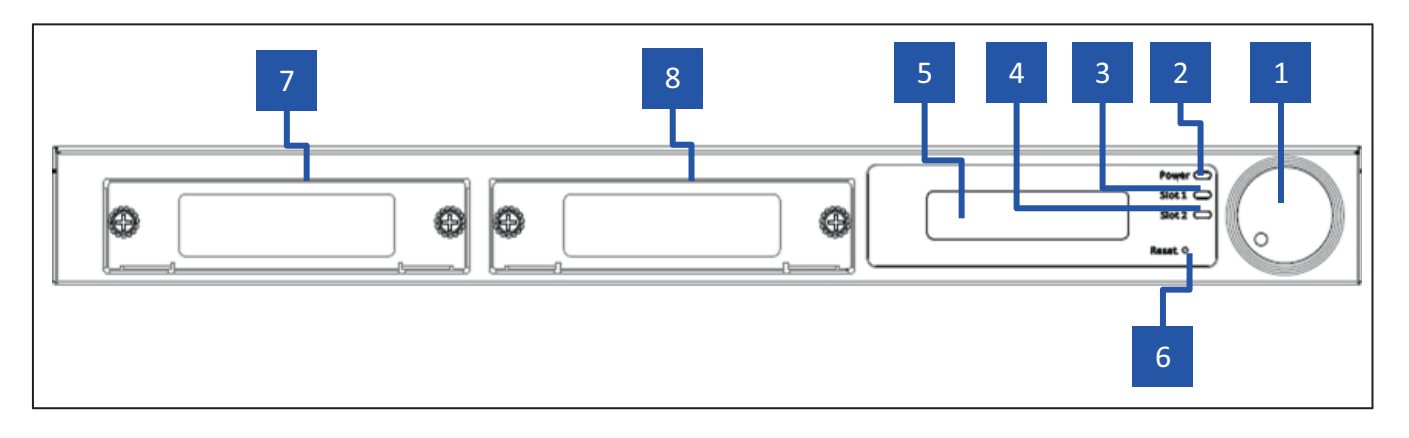

- 1. Manopola: Manopola con interruttore pulsante push
- 2. LED ACCENSIONE: Indicatore LED accensione
- 3. LED slot 1: Indicatore LED stato dello slot 1
- 4. LED slot 2: Indicatore LED stato dello slot 2
- 5. Schermo LCM: Schermo LCM per l'impostazione e revisione delle informazioni
- 6. Pulsante di ripristino: Pulsante di ripristino del sistema
- 7. Slot modulo 1: Posizione slot 1
- 8. Slot modulo 2: Posizione slot 2

## 5.2 Pannello posteriore

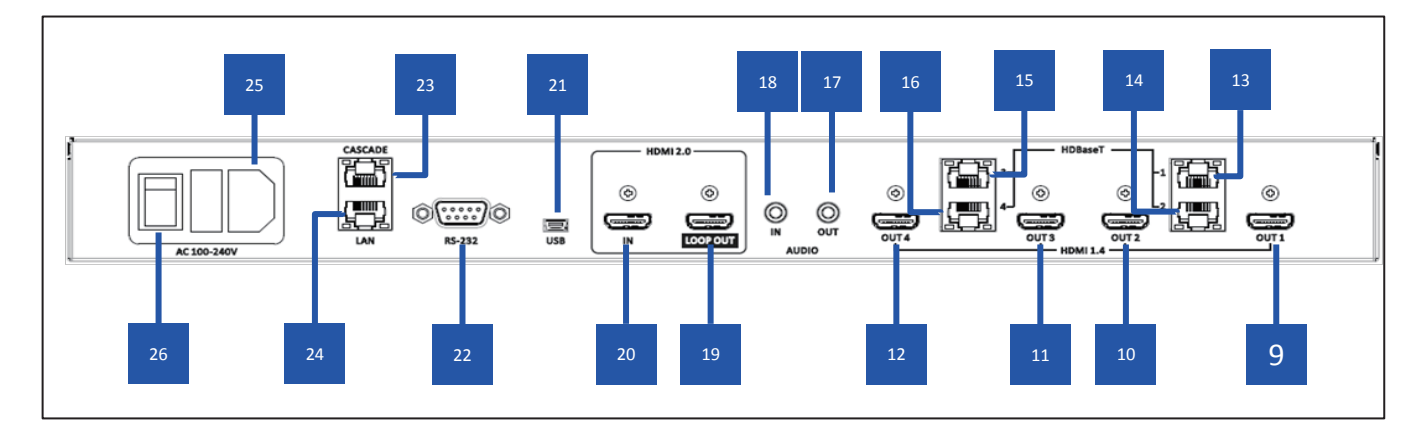

- 9. Uscita HDMI 1: 1 porta di uscita HDMI 1.4a, è attivata come plug-in modulo nello slot 1.
- 10. Uscita HDMI 2: 2 porta di uscita HDMI 1.4a, è attivata come plug-in modulo nello slot 1.
- 11. Uscita HDMI 3: 3 porta di uscita HDMI 1.4a, è attivata come plug-in modulo nello slot 2.
- 12. Uscita HDMI 4: 4 porta di uscita HDMI 1.4a, è attivata come plug-in modulo nello slot 2.
- **13. Uscita HDBaseT 1:** Porta di uscita HDBaseT 1, è attivata come plug-in modulo con scheda HDBT nello slot 1.
- **14. Uscita HDBaseT 2:** Porta di uscita HDBaseT 2, è attivata come plug-in modulo con scheda HDBT nello slot 1.
- **15. Uscita HDBaseT 3:** Porta di uscita HDBaseT 3, è attivata come plug-in modulo con scheda HDBT nello slot 2.
- **16. Uscita HDBaseT 4:** Porta di uscita HDBaseT 4, è attivata come plug-in modulo con scheda HDBT nello slot 2.
- 17. Uscita audio stereo: Uscita Audio Stereo
- 18. Ingresso audio stereo: Ingresso Audio Stereo
- 19. Uscita HDMI 2.0 Loop-through: Porta uscita HDMI 2.0 Loop per il collegamento al CS200T successivo
- 20. Ingresso HDMI 2.0: Porta ingresso HDMI 2.0 per il collegamento a una sorgente A/V
- 21. Porta USB mini: Porta USB mini per l'aggiornamento firmware
- 22. RS-232: Porta di controllo RS-232, modalità DTE
- 23. Porta LAN a cascata: Porta di controllo Ethernet per il collegamento a cascata del CS200T
- 24. Porta LAN: Porta di controllo Ethernet
- 25. Ingresso di alimentazione CA: Ingresso di alimentazione CA 110/220V
- 26. Interruttore di alimentazione: Interruttore di alimentazione

# 6 APPROCCIO OPERATIVO

## 6.1 Controllo manopola

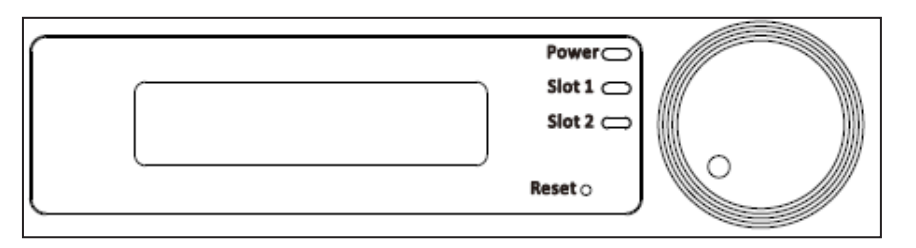

| lcona | Descrizione                  | Azione                                                                  |
|-------|------------------------------|-------------------------------------------------------------------------|
|       | Una pressione                | <ol> <li>Accedere al menu</li> <li>Confermare l'impostazione</li> </ol> |
|       | Pressione di due<br>secondi  | Tornare al menu precedente                                              |
|       | Rotazione in senso<br>orario | <ol> <li>Voce successiva</li> <li>Incrementare il valore</li> </ol>     |
| •     | Rotazione antiorario         | <ol> <li>Ultima voce</li> <li>Ridurre il valore</li> </ol>              |

### 6.1.1 Struttura Menu LCM

| Livello<br>principale | Livello 2º livello 3º livello 3º livello |                                                          | Valore Note predefinito                  |                                                                |
|-----------------------|------------------------------------------|----------------------------------------------------------|------------------------------------------|----------------------------------------------------------------|
|                       | Nome dispositivo                         | CS200T                                                   |                                          | Solo visualizzazione                                           |
|                       | Versione FW                              | Cxx.xx                                                   |                                          | Solo visualizzazione                                           |
|                       | Nome modulo 1                            | CRP-2K/CRPT-2K/NESSUNO                                   |                                          | Solo visualizzazione                                           |
|                       | Nome modulo 2                            | CRP-2K/CRPT-2K/NESSUNO                                   |                                          | Solo visualizzazione                                           |
| INFORMAZIONI          | Stato ingresso                           | (Risoluzione) / Nessuna connessione /<br>Nessun supporto | Nessun<br>collegamento                   | Solo visualizzazione,<br>Esempio di<br>risoluzione:1024x768@60 |
|                       | Intervalli EDID                          | 3840x2160                                                | 3840x2160                                |                                                                |
|                       | Codice errore                            | Nessun errore                                            | Nessun errore                            | 1. Nessun errore<br>2. 00000001 ~ FFFFFFF                      |
|                       | Esci                                     |                                                          |                                          |                                                                |
|                       | DHCP                                     | ATTIVO/DISATT.                                           | DISATT.                                  |                                                                |
|                       | Indirizzo IP                             | 192.168.0.150                                            | 192.168.0.150                            | Solo visualizzazione con<br>DHCP disattivo                     |
| RETE                  | Masc. Subnet                             | 255.255.255.0                                            | 255.255.255.0                            |                                                                |
|                       | Gateway                                  | 192.168.0.254                                            | 192.168.0.254                            |                                                                |
|                       | MAC                                      | 00-50-41-xx-xx-xx                                        |                                          | Solo visualizzazione                                           |
|                       | Esci                                     |                                                          |                                          |                                                                |
| VIDEO                 | Intervallo uscita                        | 1024x768/1280x800/1920x720/<br>1920x1080/1920x1200       | 1920 x 1080                              |                                                                |
|                       | Esci                                     |                                                          |                                          |                                                                |
|                       | Volume                                   | 0~15                                                     | 8                                        |                                                                |
| AUDIO                 | Disatt. audio<br>sistema                 | ATTIVO/DISATT.                                           | DISATT.                                  |                                                                |
|                       | Esci                                     |                                                          |                                          |                                                                |
|                       | Struttura                                | 1x1/1x2/1x3/1x4/2x2                                      | 1x1                                      |                                                                |
| DITACUO               | Overlap O.                               | 0~1920 (Unita: Pixel)                                    | Pixel O.<br>dell'intervallo di<br>uscita | Scala 4 pixel per tutti gli<br>intervalli di uscita            |
| RITAGLIO              | Overlap V.                               | 0~1080 (Unita: Pixel)                                    | Pixel V.<br>dell'intervallo di<br>uscita | Scala 4 pixel per tutti gli<br>intervalli di uscita            |
|                       | Esci                                     |                                                          |                                          |                                                                |
|                       | Reimpostazione di<br>Fabbrica            | ANNULLA / OK                                             | ANNULLA                                  |                                                                |
|                       | Modalità LAN<br>Standby                  | DISATT./LAN Standby                                      | LAN Standby                              |                                                                |
| OPZIONI               | Durata LAN<br>Standby                    | 0 Min~60Min (intervallo 5 min)                           | 15 Min                                   |                                                                |
|                       | Attivazione<br>segnale                   | DISATT./ATTIVO                                           | DISATT.                                  |                                                                |
|                       | Esci                                     |                                                          |                                          |                                                                |

### 6.1.2 Pagina iniziale

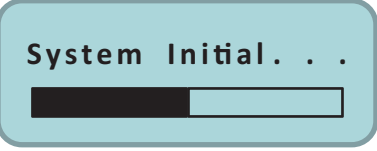

Il sistema impiega circa 10 secondi per l'inizializzazione.

### 6.1.3 Pagina di avvio

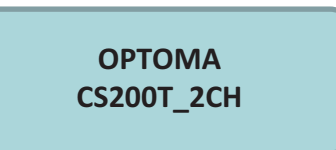

### 6.1.4 Flusso pagina principale

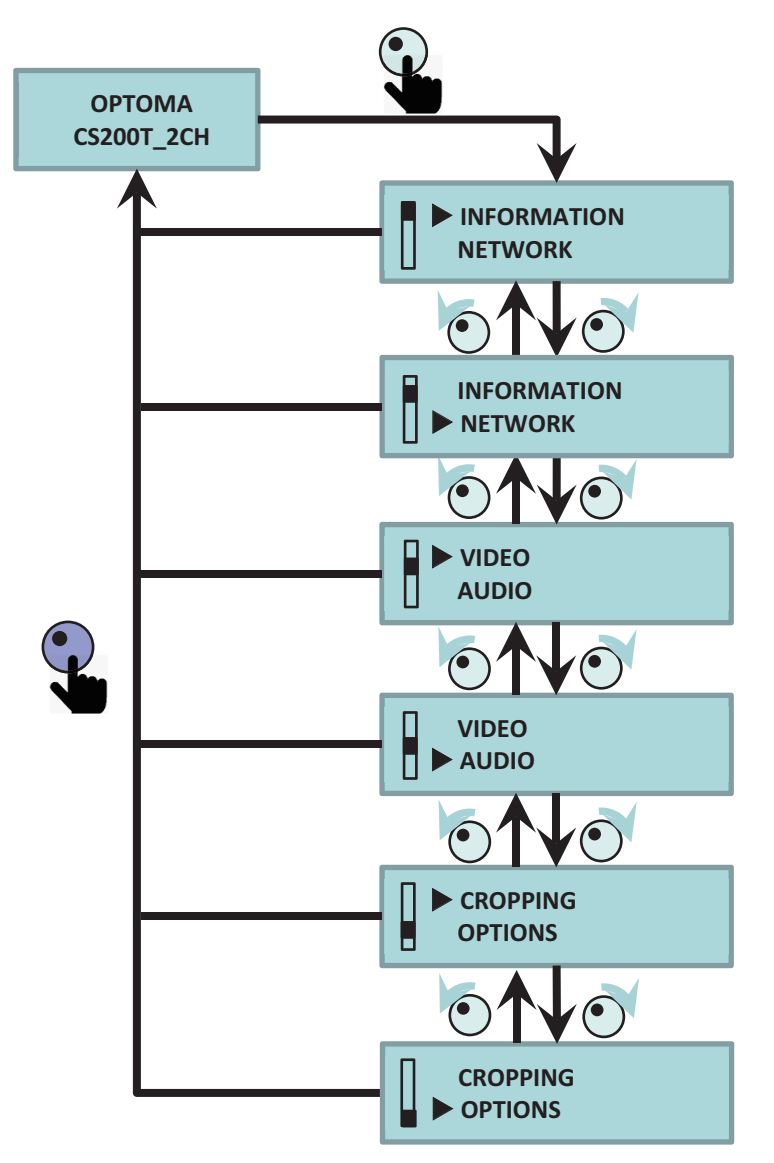

### 6.1.5 Pagina informazioni

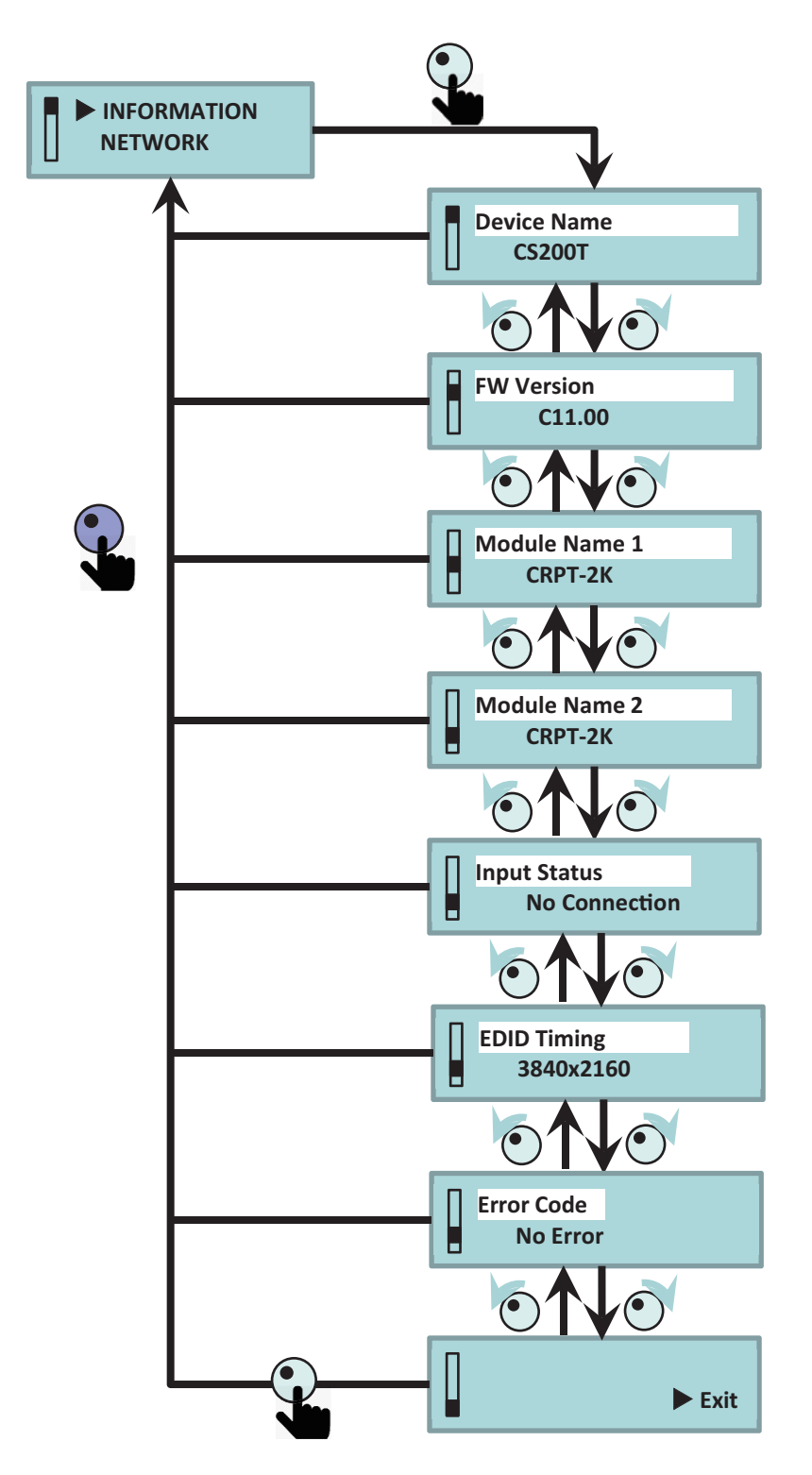

### 6.1.6 Pagina rete

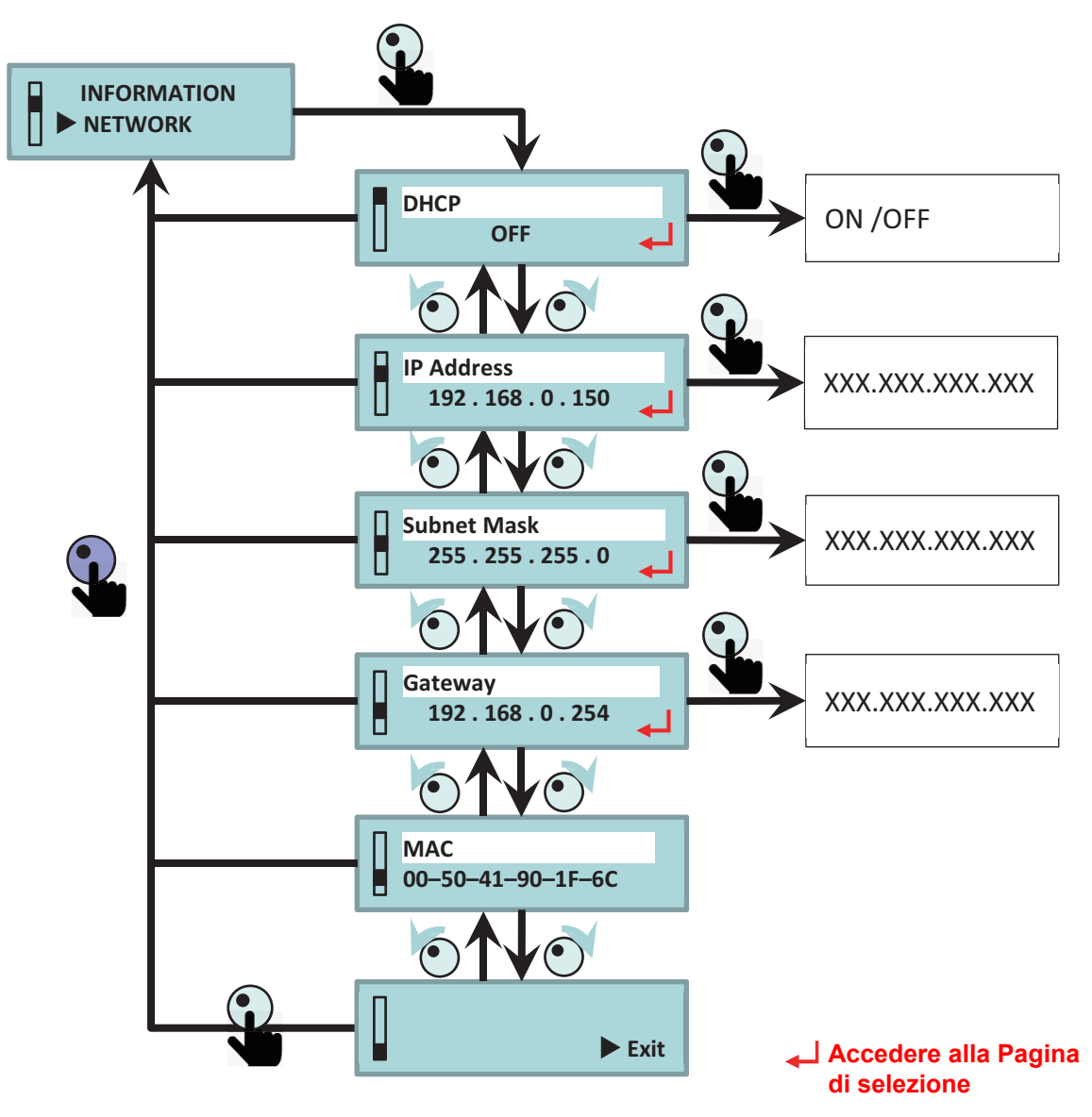

### 6.1.7 Pagina video

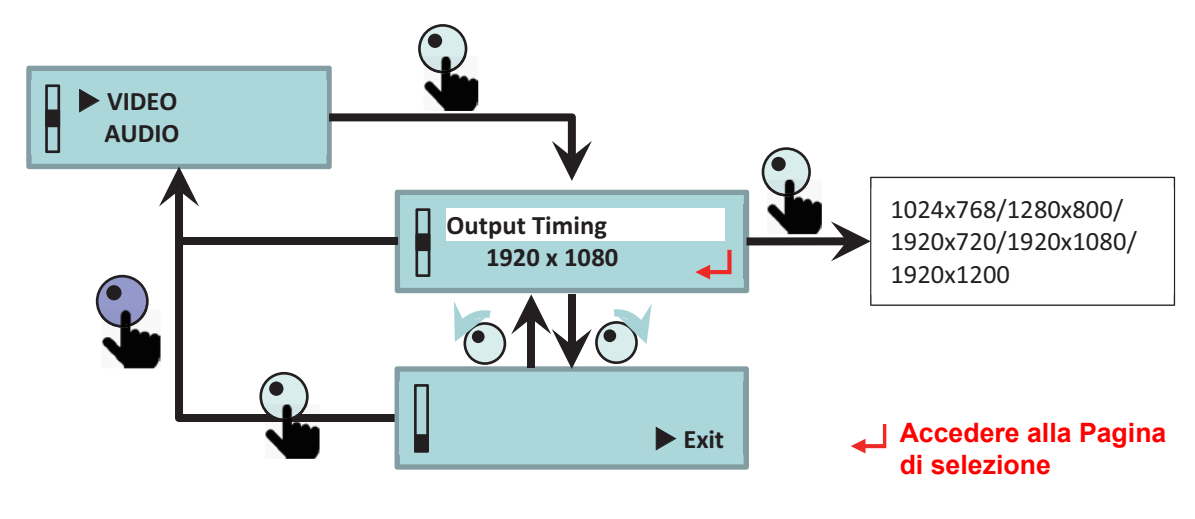

6.1.8 Pagina audio

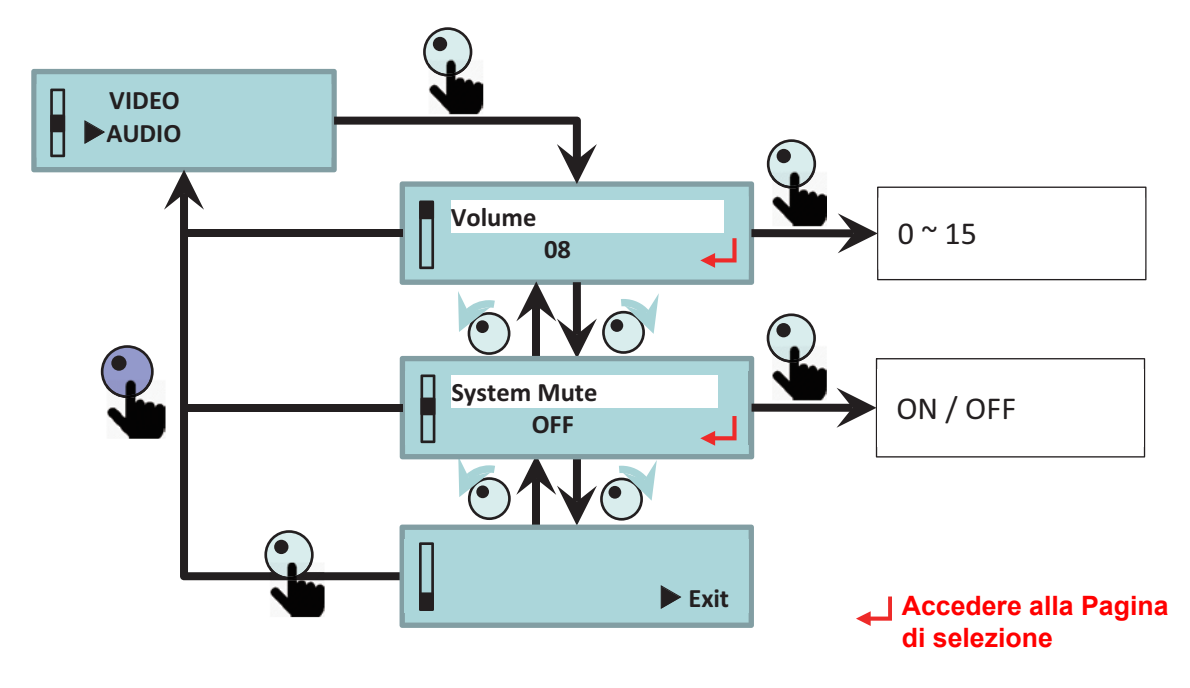

### 6.1.9 Pagina ritaglio

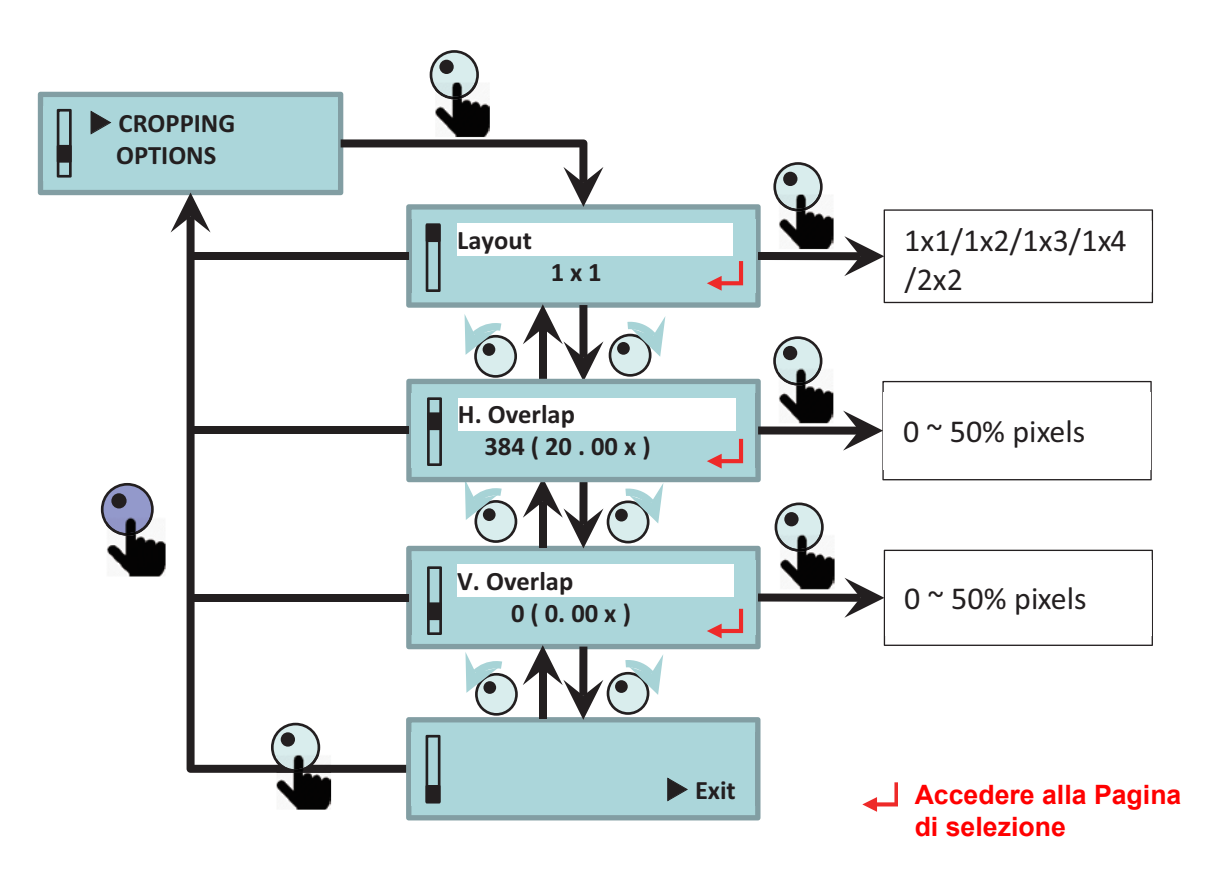

#### Mappatura degli ingressi di ritaglio Larghezza overlap Struttura CH 1 CH 2 CH 3 CH 4 0 0 1x1 (Blocco) (Blocco) 1x2 20% 0 Disable 20% 1x3 (Blocco) 1x4 20% 2x2 20% 20% 0 Personalizza Configurazione specifica (Solo per AP) 0

#### 6.1.9.1 Descrizione layout e overlap

Il Layout 1x1 indica l'uscita dell'intera immagine in ingresso.

- La larghezza dell'overlap sarà ripristinata una volta cambiata l'impostazione del layout o l'intervallo di uscita.
- La porta di uscita sarà di colore GIALLO fisso quando disabilitata.
- La porta di uscita sarà di colore VERDE se l'intervallo di ingresso non è valido.
- Impostazione ritaglio mediante AP, lo stato del Layout sarà "Personalizza".
- La scala della larghezza dell'overlap è 4 pixel mentre l'intervallo è 0 ~ 100% dell'immagine.

### 6.1.10 Pagina opzioni

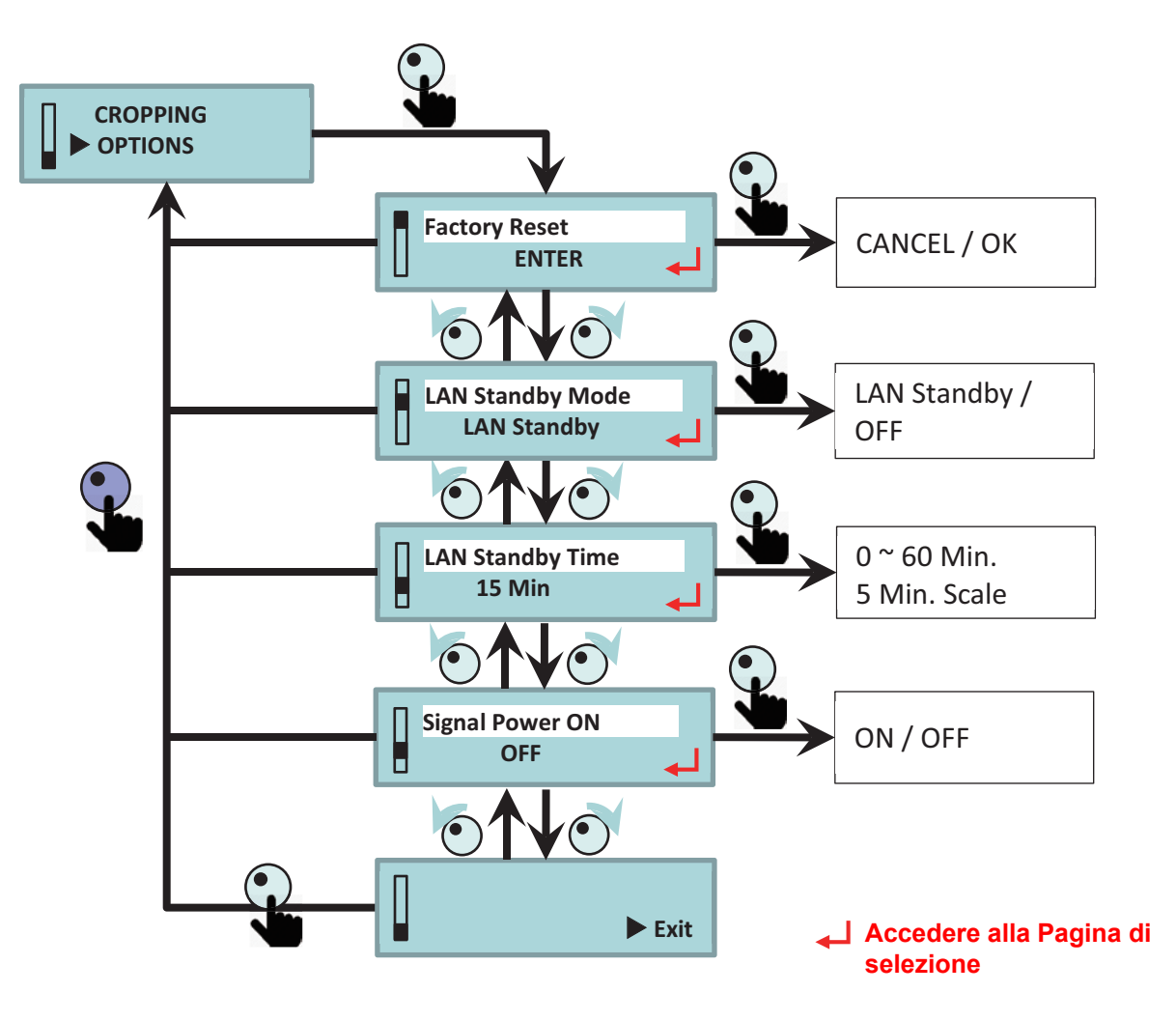

### 6.1.10.1 Descrizione di standby e accensione con segnale

| Menu LCM |                        | Criteri di riattivazione |                             |                       |                                   |
|----------|------------------------|--------------------------|-----------------------------|-----------------------|-----------------------------------|
| Modalità | Attivazione<br>segnale | Ingresso<br>HDMI valido  | RS-232<br>Cmd<br>accensione | Pressione<br>manopola | LAN (Telnet)<br>Cmd<br>accensione |
| Standby  | DISATT.                | Х                        | V                           | V                     | Х                                 |
| Stanuby  | ON                     | V                        | V                           | V                     | Х                                 |
| LAN      | DISATT.                | Х                        | V                           | V                     | V                                 |
| Standby  | ON                     | V                        | V                           | V                     | V                                 |

# 7 Normative ed avvisi sulla sicurezza

### Avviso FCC:

Questo dispositivo è conforme all'articolo 15 delle norme FCC. Il funzionamento è soggetto alle due seguenti condizioni

(1) Questo dispositivo non può provocare interferenze dannose,

(2) Questo dispositivo deve accettare qualsiasi interferenza ricevuta, incluse le interferenze che potrebbero provocare operazioni indesiderate.

Questa apparecchiatura è stata controllata ed è stata trovata conforme ai limiti di un apparecchio digitale di Classe A, in conformità all'articolo 15 delle norme FCC. Questi limiti sono stati determinati per poter garantire una protezione ragionevole da interferenze nocive nel caso di un utilizzo in ambiente commerciale. Questa attrezzatura genera, utilizza e può irradiare energia di frequenza radio e, se non è installato ed utilizzato in accordo al manuale utente, può causare interferenze dannose alle comunicazioni radio.

L'uso di questa apparecchiatura in un'area residenziale potrebbe causare interferenze pericolose a cui l'utente dovrà porvi rimedio a proprie spese.

QUESTO DISPOSITIVO È CONFORME CON LA PARTE 15 DELLE FCC E ICES-003, CLASSE A. CONSULTARE L'ETICHETTA NELLA PARTE INFERIORE PER ULTERIORI DETTAGLI.

#### Avviso: utenti canadesi

#### CAN ICES-3(A) / NMB-3(A)

L'apparecchio digitale di Classe A ottempera tutti i requisiti delle normative canadesi per gli apparecchi che causano interferenze. Norme sulle apparecchiature che causano interferenze. Cet appareil numerique de la class A respecte toutes les exigences du Reglement sur le materiel brouilleur du Canada.

### Avviso CE:

È confermato che il presente prodotto soddisfa i requisiti stabiliti nelle direttive del Consiglio relative all'approssimazione delle legislazioni degli Stati membri relative alla direttiva sulla compatibilità elettromagnetica 2004/108/CEE.

Avviso

- Questo prodotto non deve essere usate in aree residenziali.

- Questo prodotto potrebbe causare interferenze se usato in aree residenziali.

Tale uso deve essere evitato a meno che l'utente non prenda misure speciali per ridurre le emissioni elettromagnetiche e prevenire interferenze alla ricezione della radio e televisione.

### Avviso KC:

이 기기는 업무용 환경에서 사용할 목적으로 적합성평가를 받은 기기로서 가정용 환경에서 사용 하는 경우 전파간섭의 우려가 있습니다

### Sedi dell'azienda Optoma

Mettersi in contatto con la filiale per assistenza e supporto.

#### Stati Uniti

Optoma Technology, Inc. 47697 Westinghouse Drive. Fremont, Ca 94539 www.optomausa.com

#### Canada

Optoma Technology, Inc. 47697 Westinghouse Drive. Fremont. Ca 94539 www.optomausa.com

#### America latina

Optoma Technology, Inc. 47697 Westinghouse Drive. Fremont, Ca 94539 www.optomausa.com

Europa

Unit 1, Network 41, Bourne End Mills Hemel Hempstead, Herts HP1 2UJ, United Kingdom www.optoma.eu Tel assistenza: +44 (0)1923 691865 🖾 service@tsc-europe.com

#### **Benelux BV**

Randstad 22-123 1316 BW Almere The Netherlands www.optoma.nl

#### Francia

Bâtiment E 81-83 avenue Edouard Vaillant 📄 +33 1 41 46 94 35 92100 Boulogne Billancourt, Francia

#### Spagna

C/ José Hierro.36 Of. 1C 28522 Rivas VaciaMadrid. Spagna

#### Germania

Wiesenstrasse 21 W D40549 Düsseldorf, Germany

888-289-6786 **[**] 510-897-8601 services@optoma.com

888-289-6786 **1** 510-897-8601 services@optoma.com

888-289-6786 🗐 510-897-8601 E services@optoma.com

#### Scandinavia

Lerpeveien 25 3040 Drammen Norvegia

PO.BOX 9515 3038 Drammen Norvegia

#### Corea

WOOMI TECH.CO.,LTD. 4F, Minu Bldg. 33-14, Kangnam-Ku, seoul,135-815, KOREA

Gia ppone

東京都足立区綾瀬3-25-18 株式会社オーエス コンタクトセンター:0120-380-495 www.os-worldwide.com

#### Taiwan

12F., No.213, Sec. 3, Beixin Rd., Xindian Dist., New Taipei City 231, Taiwan, R.O.C. www.optoma.com.tw

#### Hong Kong

Unit A, 27/F Dragon Centre, 79 Wing Hong Street, Cheung Sha Wan, Kowloon, Hong Kong

#### Cina

5F. No. 1205. Kaixuan Rd., Changning District Shanghai, 200052, China

47 32 98 89 90 +47 32 98 89 99 🖾 info@optoma.no

+82+2+34430004 +82+2+34430005

info@os-worldwide.com

**4** +886-2-8911-8600 +886-2-8911-6550 Services@optoma.com.tw asia.optoma.com

**(** +852-2396-8968 +852-2370-1222 www.optoma.com.hk

+86-21-62947376 +86-21-62947375 www.optoma.com.cn

+44 (0) 1923 691 888

( +31 (0) 36 820 0252 **(**] +31 (0) 36 548 9052

41 46 12 20

savoptoma@optoma.fr

**(** +34 91 499 06 06 +34 91 670 08 32

49 (0) 211 506 6670 📄 +49 (0) 211 506 66799 ka info@optoma.de

#### www.optoma.com